# Fostex TM Sound Support

## 

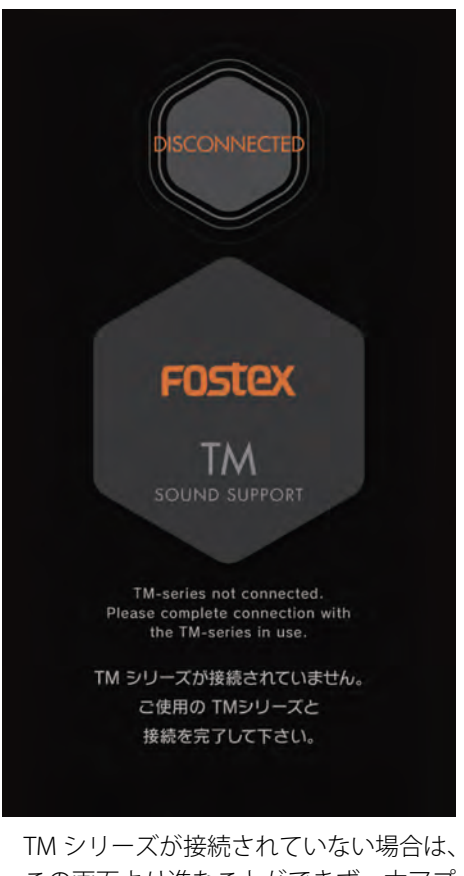

この画面より進むことができず、本アプリケーションをご使用できません。

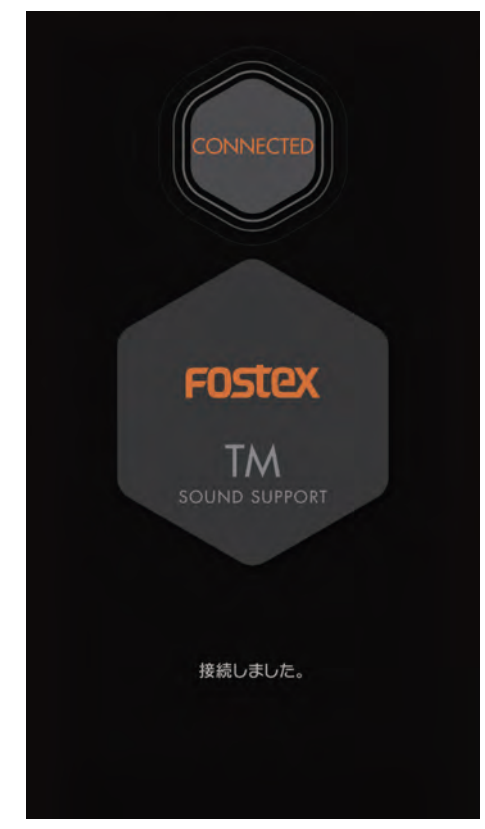

TM シリーズが接続完了すると、本画面で 接続完了をお知らせし、自動的に HOME 画面に移ります。

## HOME - Main Menu -

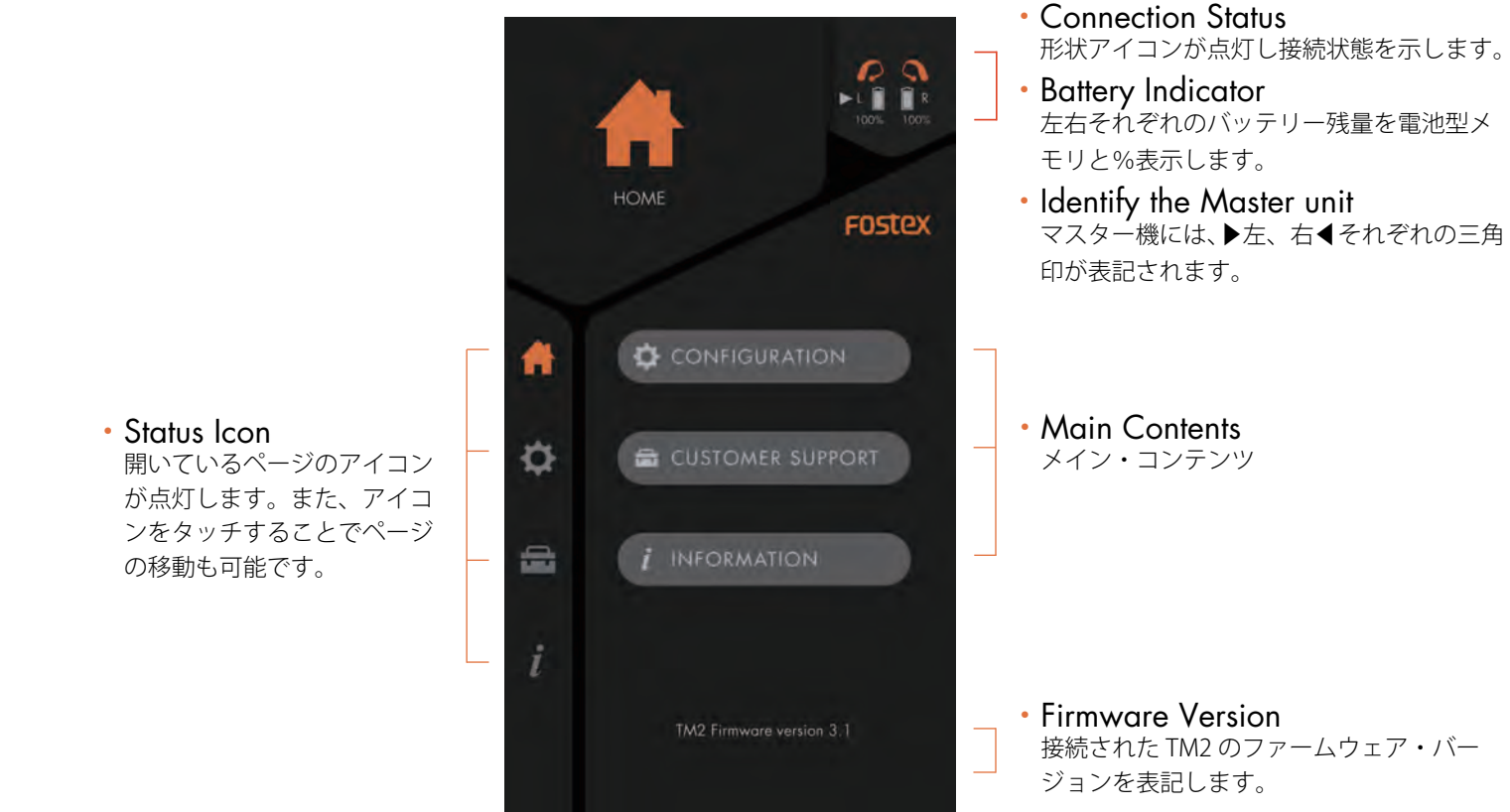

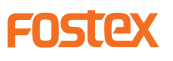

# CONFIGURATION

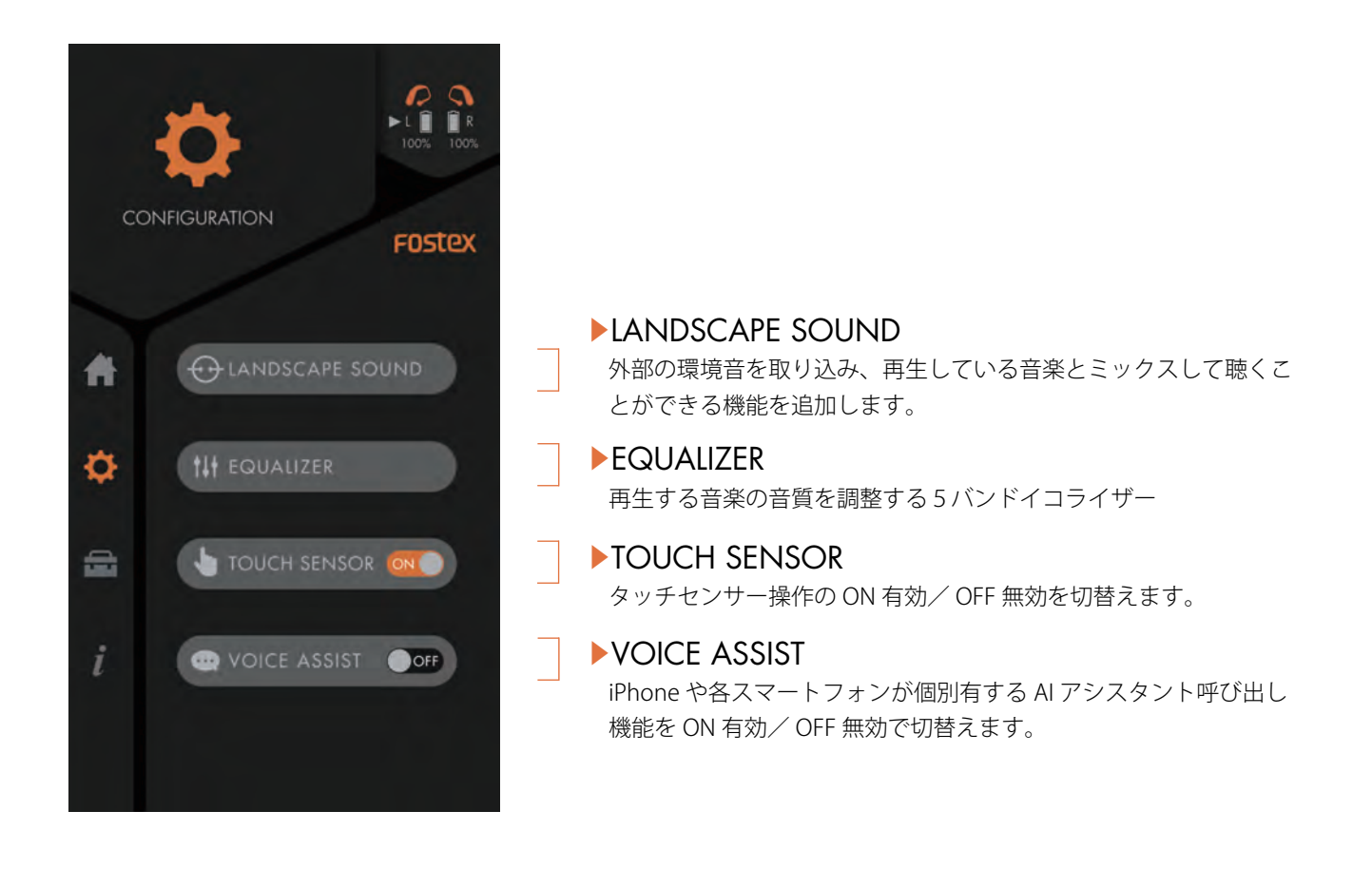

LANDSCAPE SOUND (外部の環境音を取り込む機能です)

Fostex

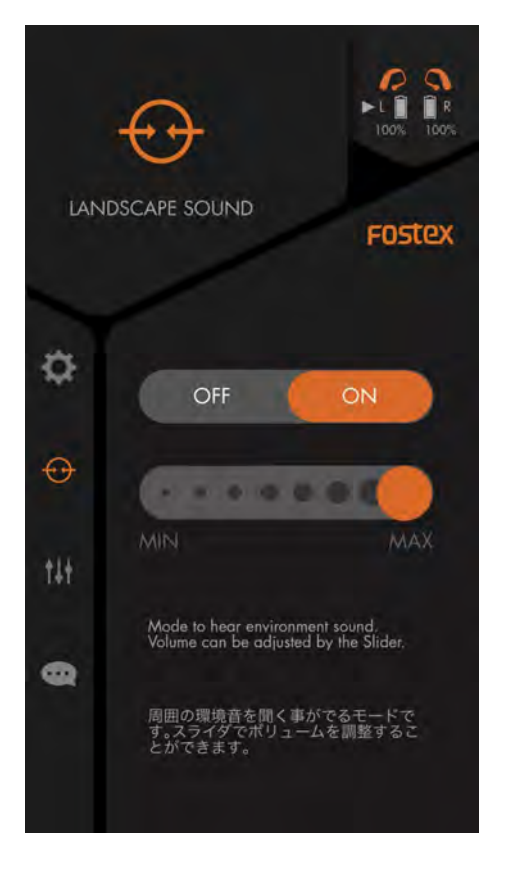

- ON / OFF Switch ON にすると外部の環境音を取り込みことができます。イヤホンを掛けた状態でも、声や社内のアナウンス等が聞き取りやすくなります。
- VOLUME SLIDER ON にした際に操作可能となります。外部の環境音の取り込み音量を 調節することができます。

▶EQALIZER(音声イコライジング~プリセット機能、プレイヤーボタン)

5帯域の音質調整のイコライジング機能と、調整した設定値を3種類記憶させることができます。

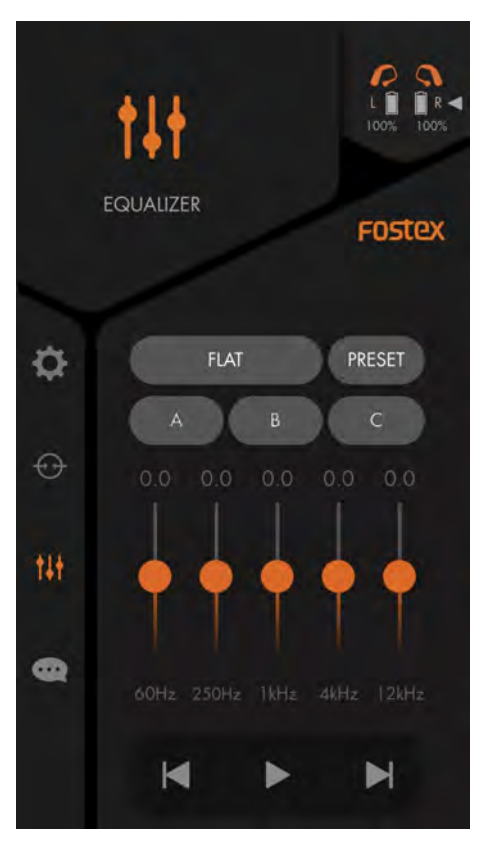

● EQ の標準(初期)画面の設定はフラットで、ボタンは全部グレー状態。

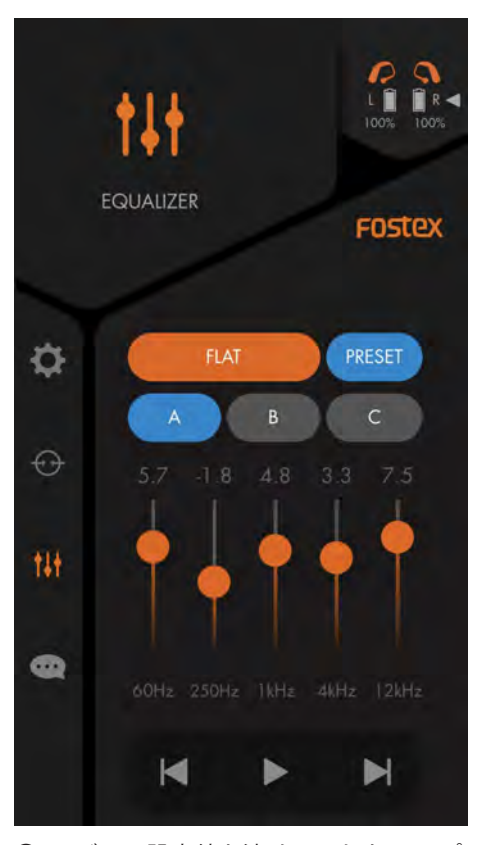

 EQ バーで設定値を決め、これを A にプ リセットしたい場合、A をタッチすると、
A と同時に PRESET ボタンがブルーに点灯。

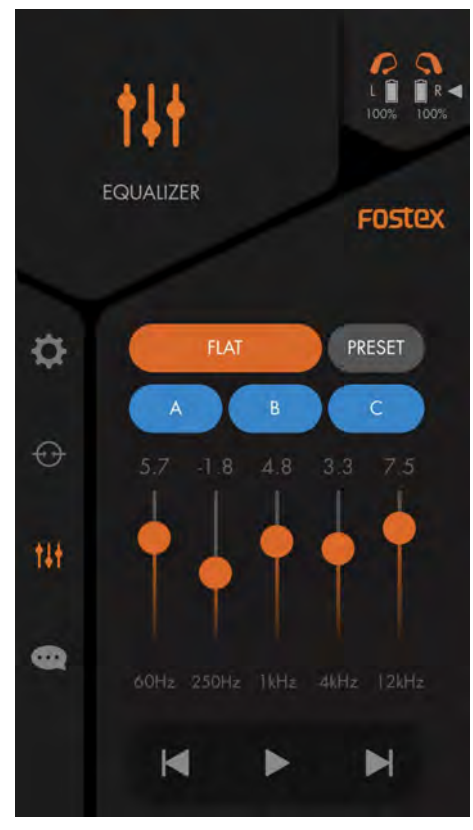

●EQ バー調整すると、FLAT ボタンはオレンジに点灯し、ABC ボタンは全てブルーに点灯。

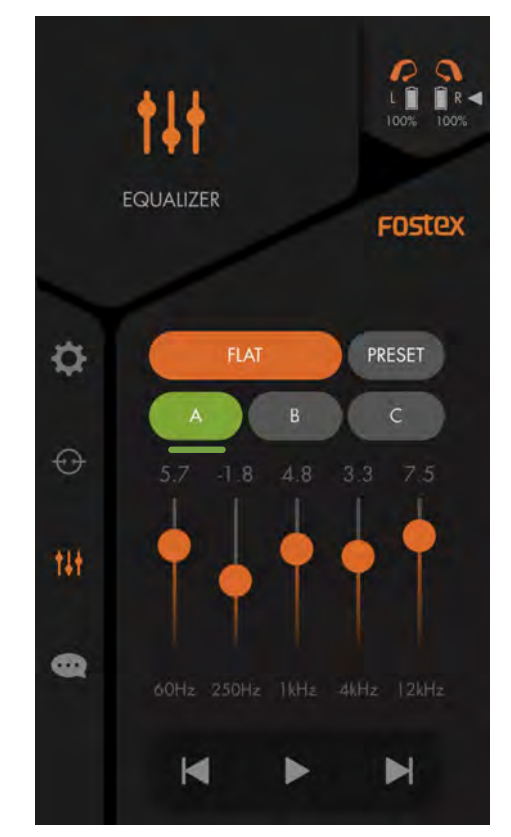

PRESET ボタンをタッチすると、PRESET ボタンはグレーに変更し、Aボタンは グリーンに変更しプリセットが完了。

Fostex

 PLAY BUTTON 再生中の音楽の再生/
停止/曲送り/曲戻し 操作ができます。

### TOUCH SENSOR

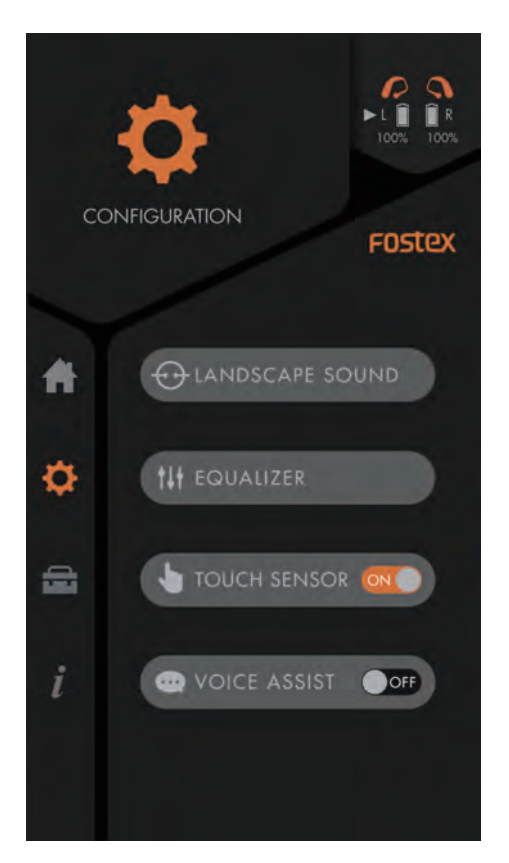

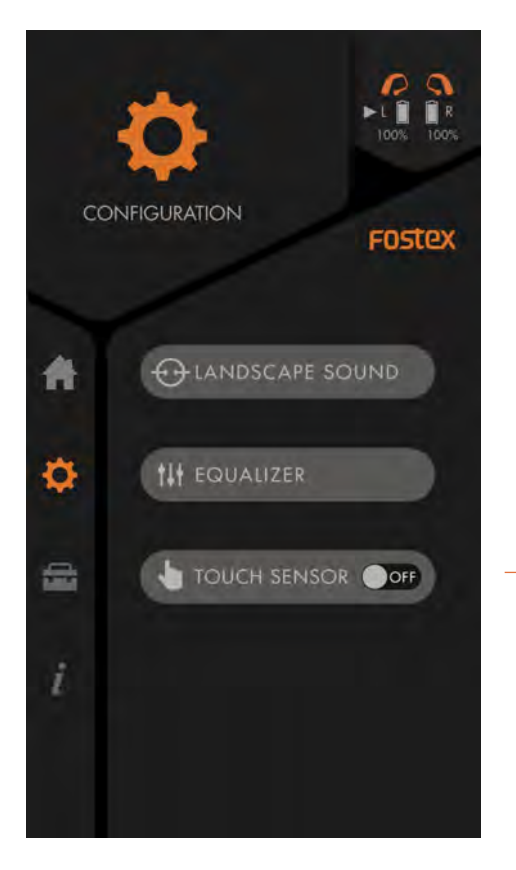

- TOUCH SENSOR / ON タッチセンサー機能を 有効にし、音量調整や スキップ再生、AI アシ スタント呼び出し操作 を行うことができます。
- TOUCH SENSOR / OFF 全てのタッチセンサー 機能を無効にします。
  ※VOICE ASSIST ボタン が消えます。

## VOICE ASSIST

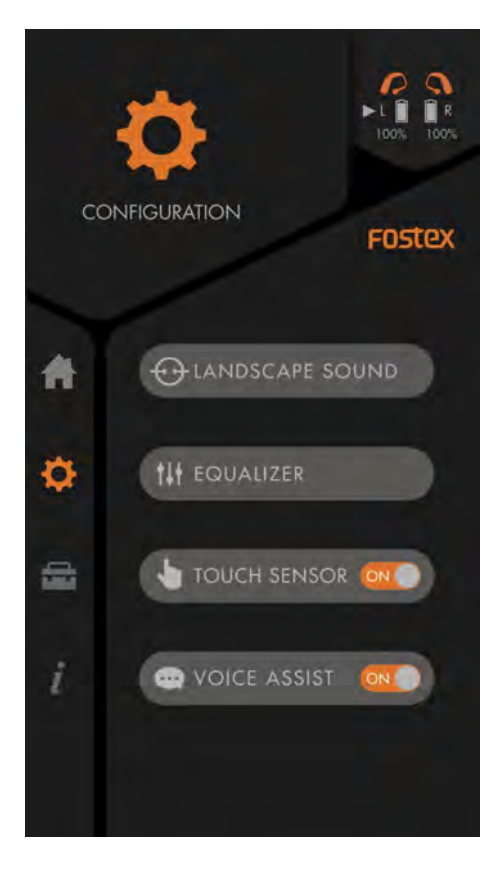

#### ► IOS DEFAULT

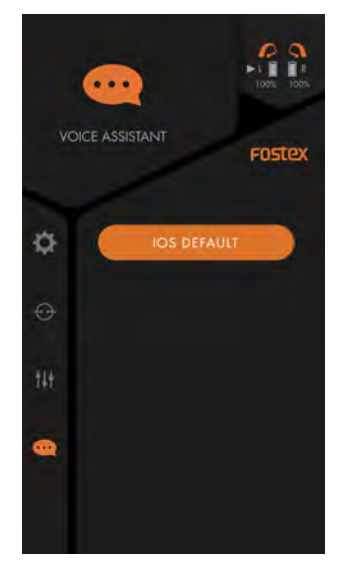

iOS の場合、専用 Al ア シスタントを呼び出す ことができます。

### ANDROID DEFAULT

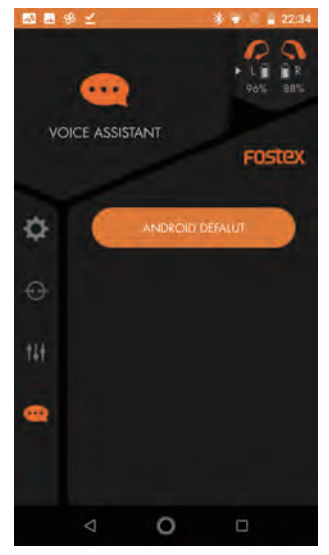

Android の場合、専用 Al アシスタントを呼び 出すことができます。

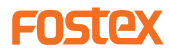

### **Touch Sensor Operation** タッチセンサー操作方法

### <タッチセンサーでは、以下の3つの操作をすることができます>

#### ・音量調整

音楽を再生中に、左右どちらでも タッチセンサー・エリア(Fostex ロゴ部分)を下から上になぞると 音量が上がり、逆に上から下にな ぞると音量を下げることができま す。

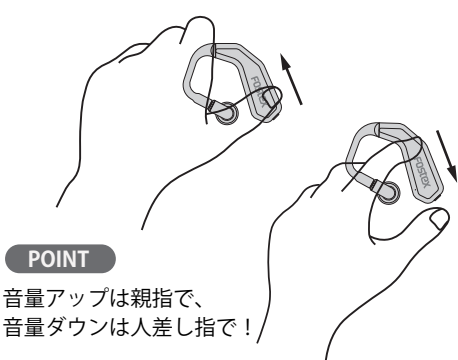

#### ・再生中のコマ送り

音楽を再生中に、左右どちらでも タッチセンサー・エリア(Fostex ロゴ部分)を2秒以上タッチし続 けると、音楽がコマ送りされます。 コマ送りは、タッチセンサー・エ リアから指を離すまで続きます。 ※再生プレーヤー(サービス)に よって、コマ送りの間隔は異なり ます。

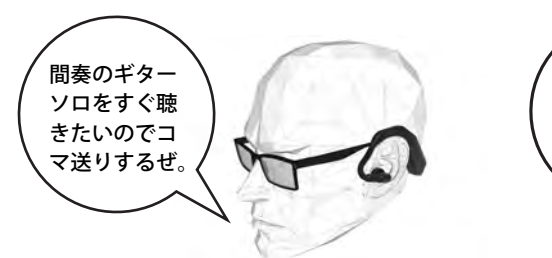

#### ・AI アシスタント呼び出し

音楽を停止し、または停止してい る状態が5秒以上経過している無 音状態で、マスター機のタッチセ ンサー・エリアを2秒以上タッチ し続けると、接続している iPhone、 またはスマートフォンの AI アシス タント機能を、TM2 のマイクで呼 び出すことができます。

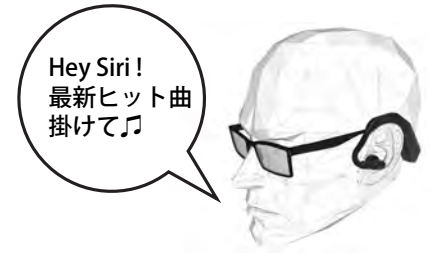

### How to return to the factory default setting 工場出荷状態に戻す方法

Check the video! 動画で確認

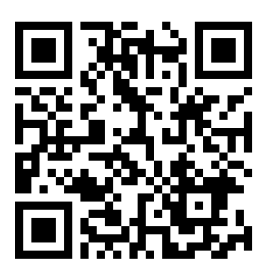

**FOSTEX** 

# CUSTOMER SUPPORT

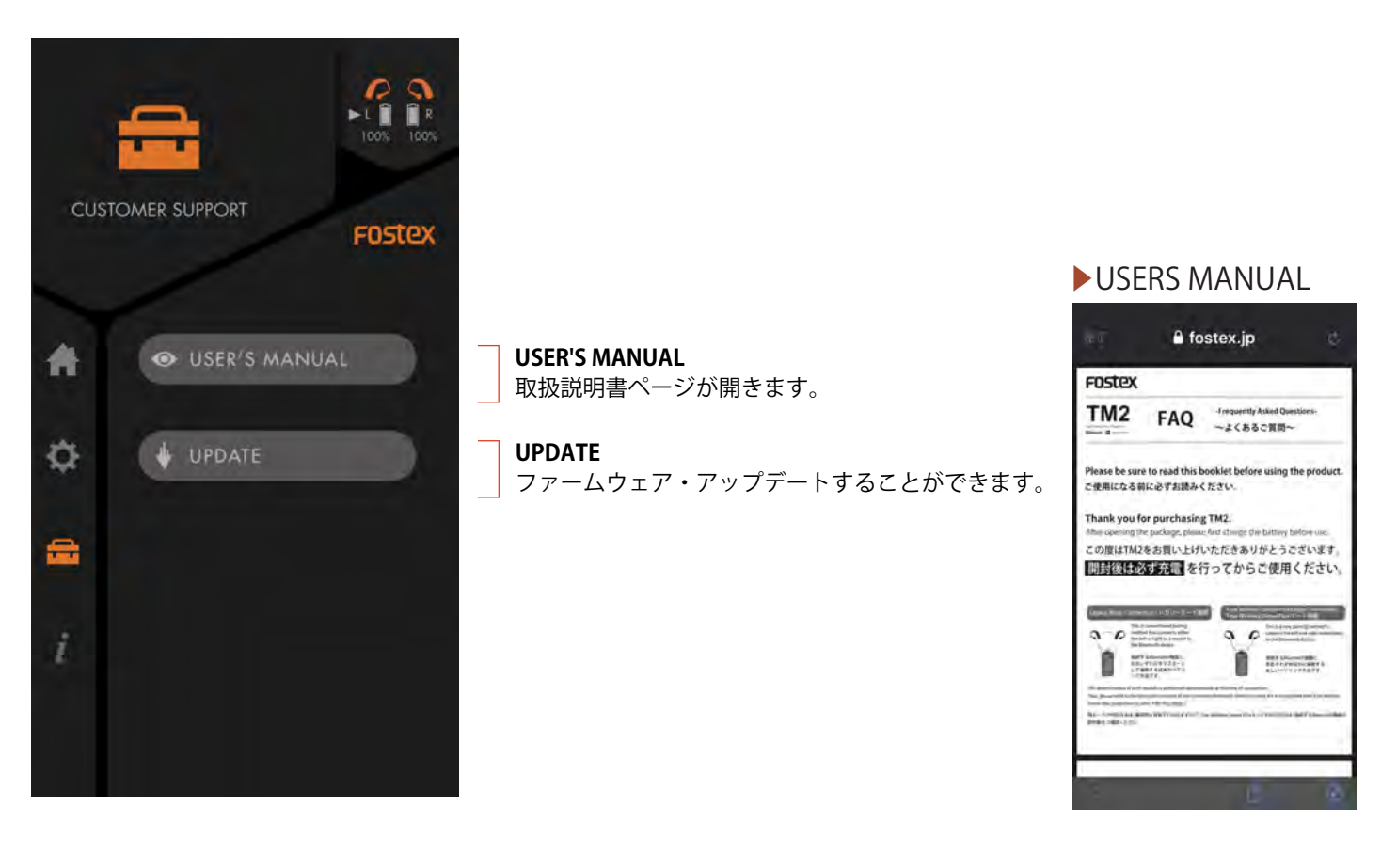

### **UPDATE**

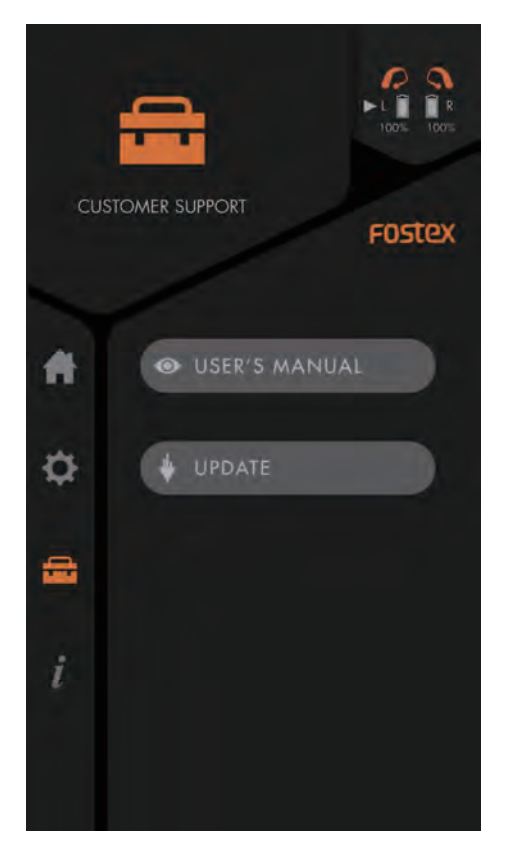

#### HOW TO UPDATE

ファームウェア・アップデートすることができま す。詳しいアップデート方法は、下記の QR コード から説明ページをご確認いただけます。

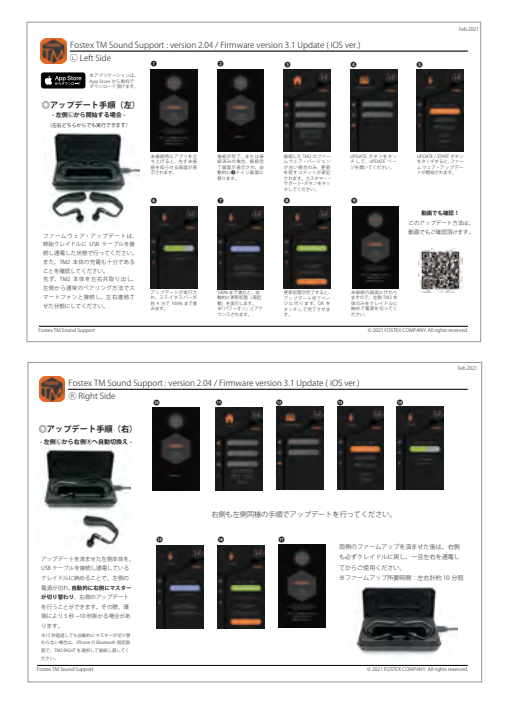

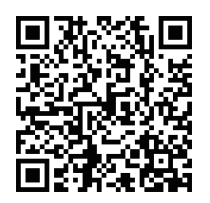

### Fostex

## Fostex TM Sound Support

# 

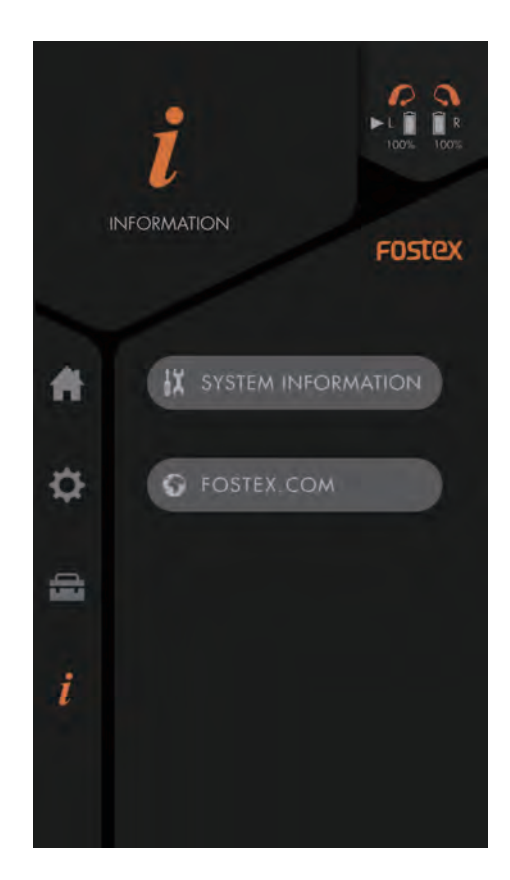

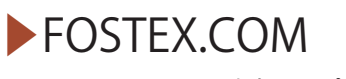

Fostex International ホームページへリンクします。

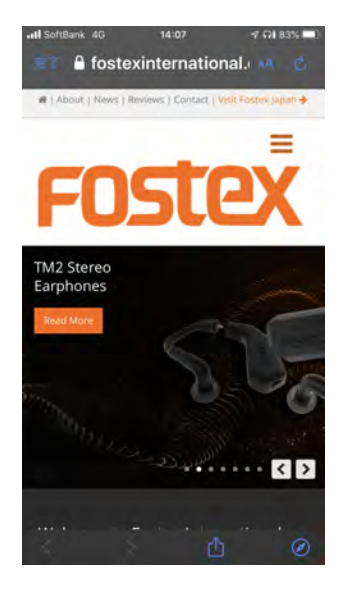

## SYSTEM INFOMATION

|       | łΧ                         | ► L<br>100% 100% |
|-------|----------------------------|------------------|
| SYSTE | M INFORMATION              | Fostex           |
|       |                            |                  |
|       |                            |                  |
| i     | MODEL                      | TM2              |
|       | FIRMWARE Ver.<br>DEVICE ID |                  |
|       | LEFT                       | 001BDC2DB80F     |
| 14    | RIGHT                      | 001BDC2DB7F0     |
| 10    | NATT VOLTAGE               |                  |
|       | LEFT                       | 4 089V           |
|       | RIGHT                      | 4.063V           |
| 150   |                            |                  |
| 2     | CERTIFIED NO.              | 04507740         |
|       | ruc ID                     | 2A3G7-IM2        |
|       | IPA                        | T D 19.0013 202  |
|       | JRF                        | R : 202-SMH026   |
|       | KC                         | R-C-Fec-TM2      |
|       | NCC                        | CCAN19LP0640T0   |
|       |                            | 0011110004010    |
|       |                            |                  |
|       |                            |                  |
|       |                            |                  |
|       |                            |                  |

**DEVICE ID** 接続された TM2 シリーズの ID が表記されます。

**BATT VOLTAGE** 接続された TM2 シリーズの使用バッテリー残量が表記されます。

CERTIFIED NO. 電波法認証取得した各国の認証番号を表記しています。

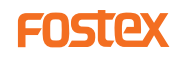